Prior to starting a placement, or at any point in time, you may want to explore the Locations your program has active contracts with. Your program may share information about the location such as location address, website, notes, and more!

**1a.** If you are using the new student dashboard, click on the Explore Clinical Locations section from your dashboard.

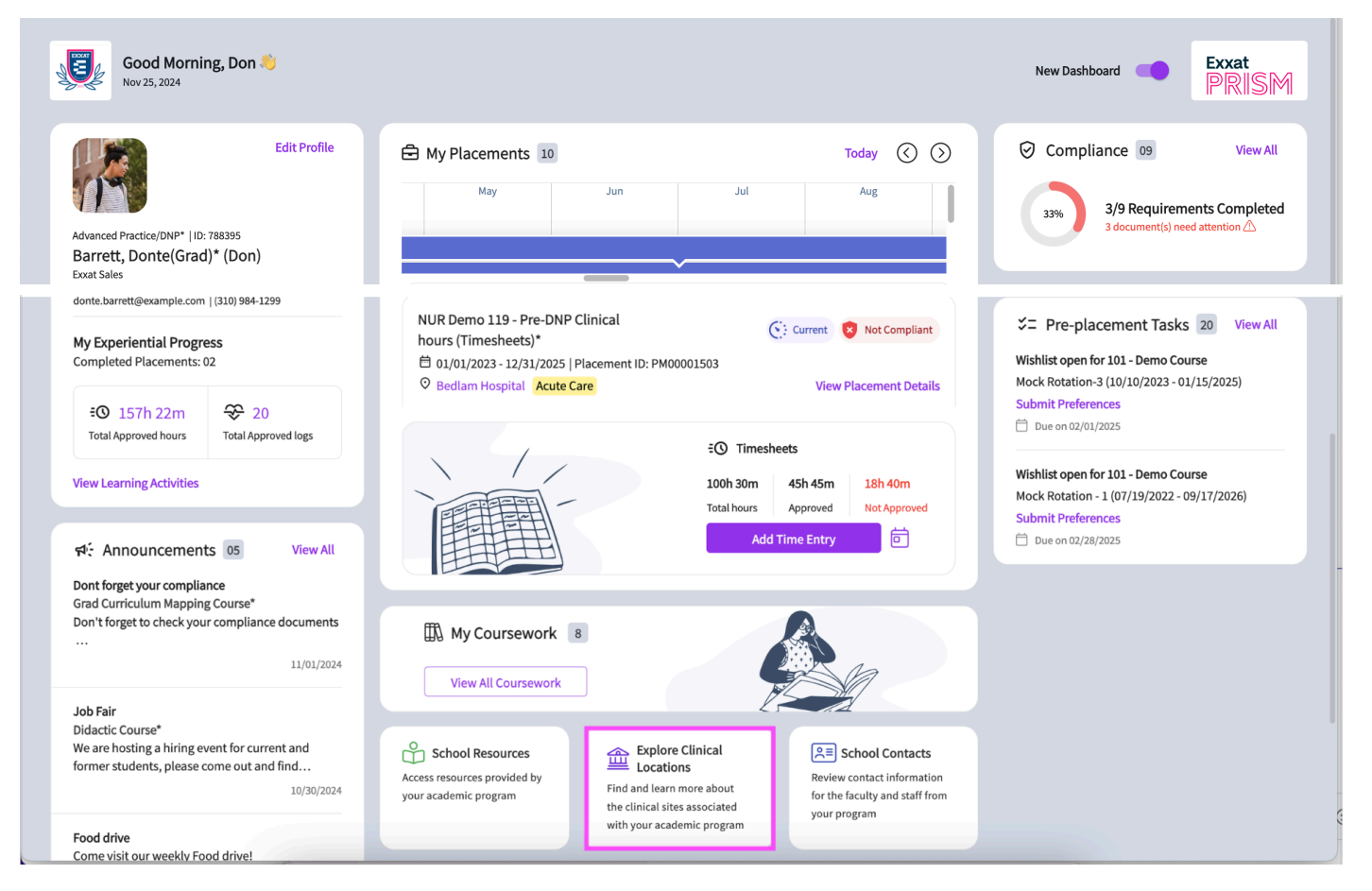

**1b.** If you are using the old student dashboard, click on the 'Explore Clinical Locations' section from your Dashboard

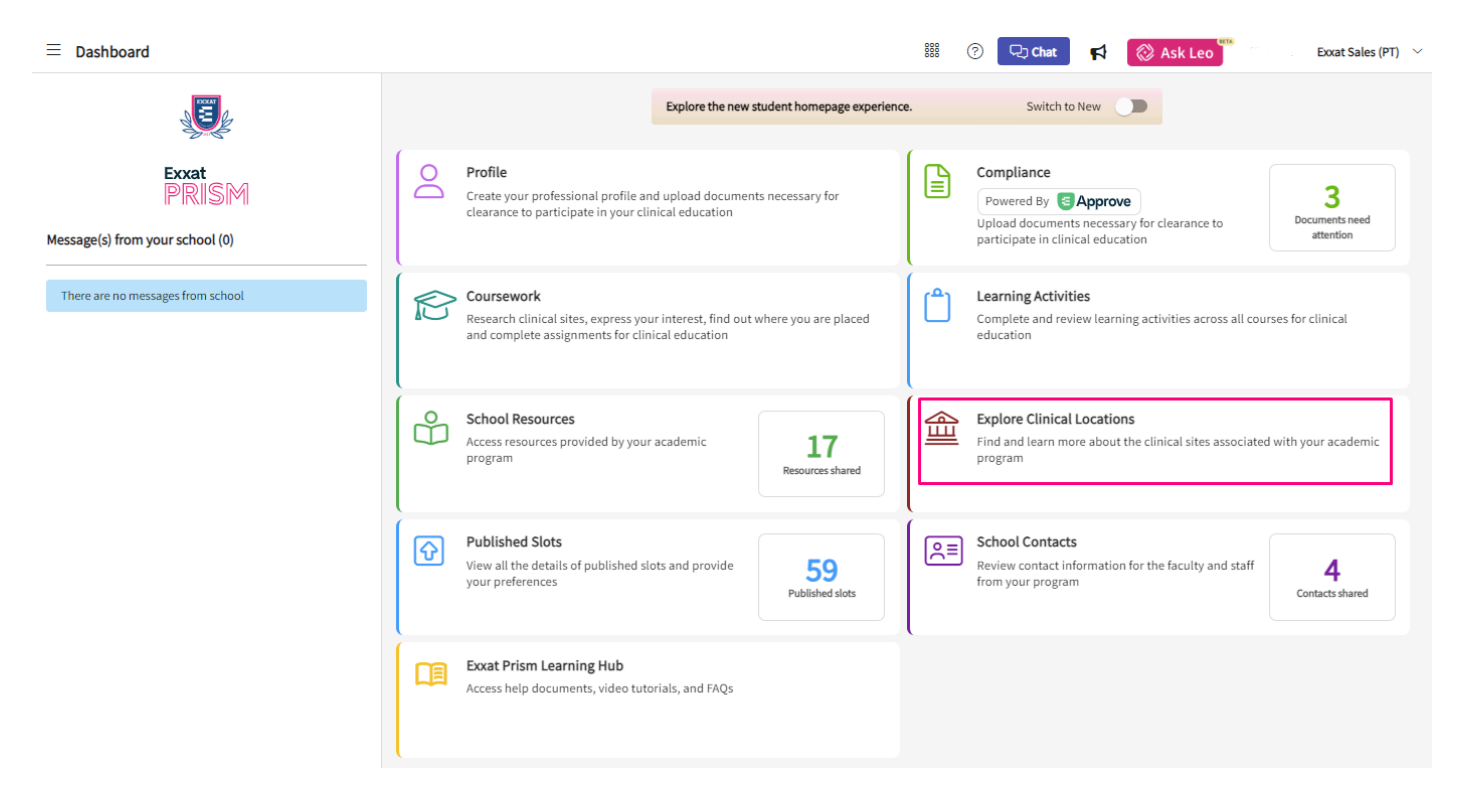

**1c.** You can also access the Explore Clinical Locations section by clicking on the upper left-hand hamburger icon, then selecting the Explore Clinical Locations option.

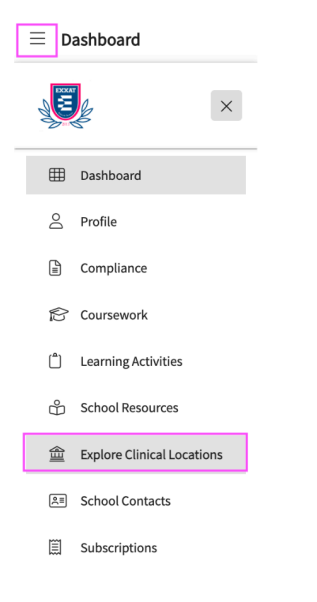

2. All the locations will be displayed on the map. To view them, simply zoom out using the – icon.

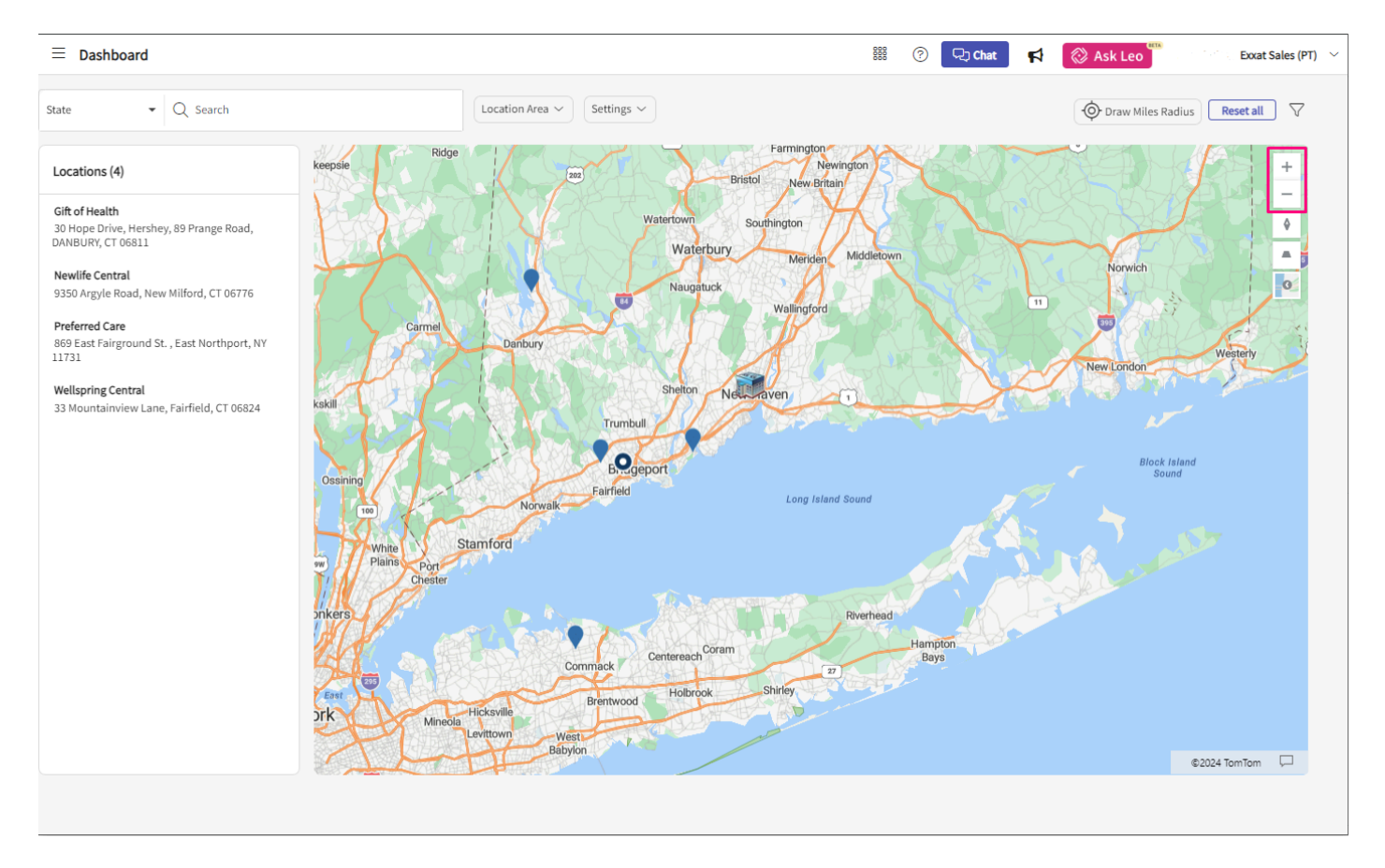

3. If you are looking for a specific location, use the search bar. As you type, the list will filter accordingly, and the map will only display pins for Locations on the list.

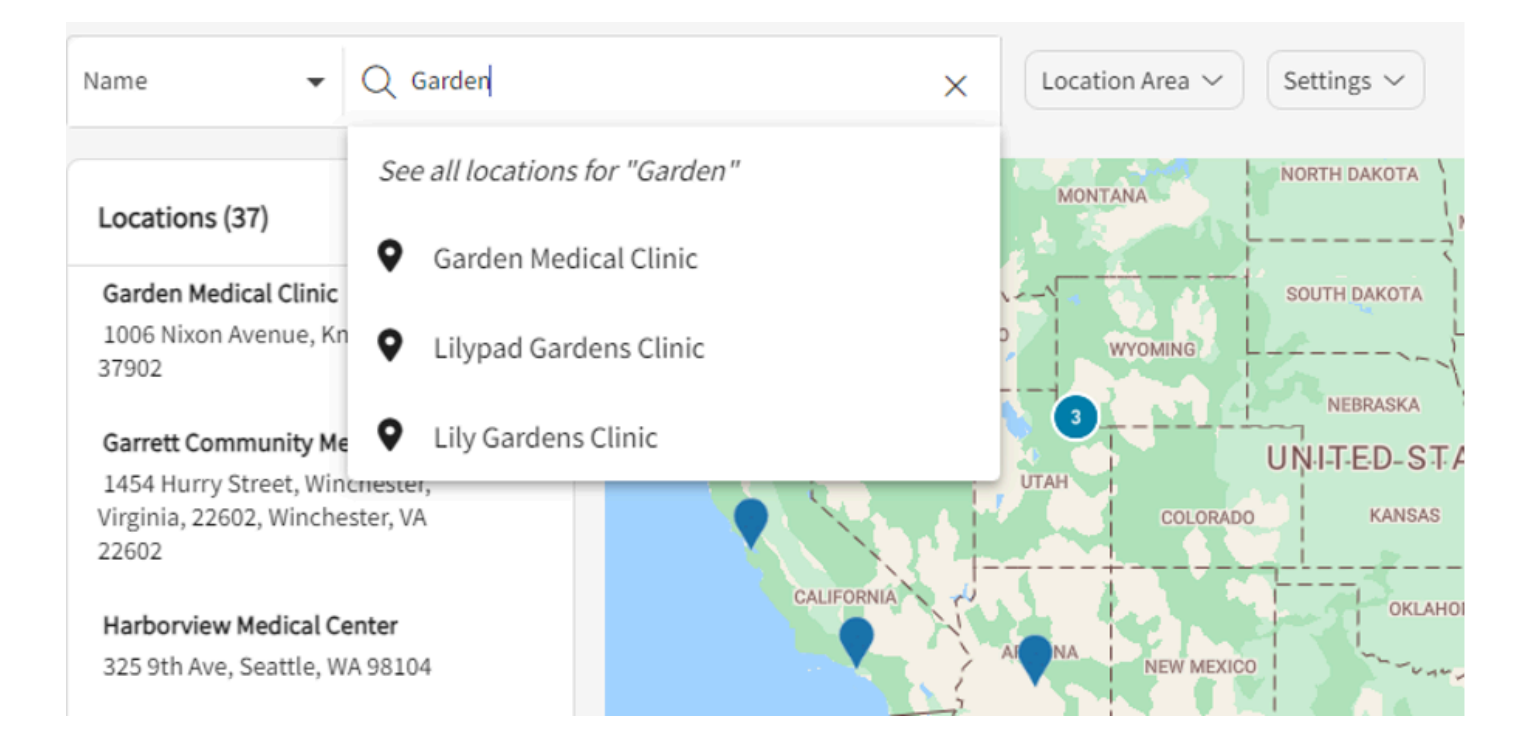

4. You can also filter by specific information such as settings, state, categories, and more. Make your selections and click Apply.

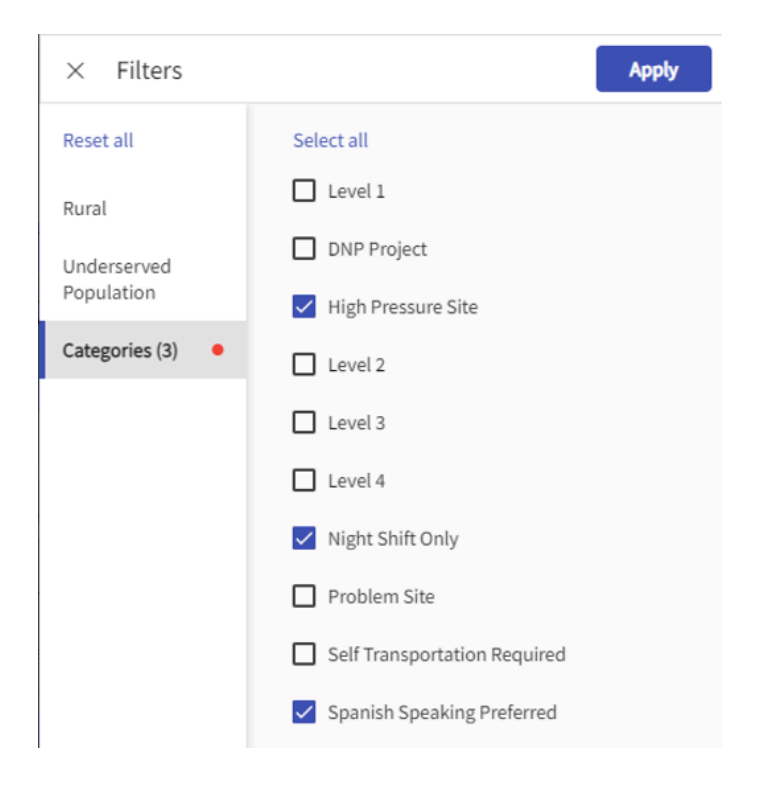

5. Once you find a Location you'd like to learn more about, click on the Location Name.

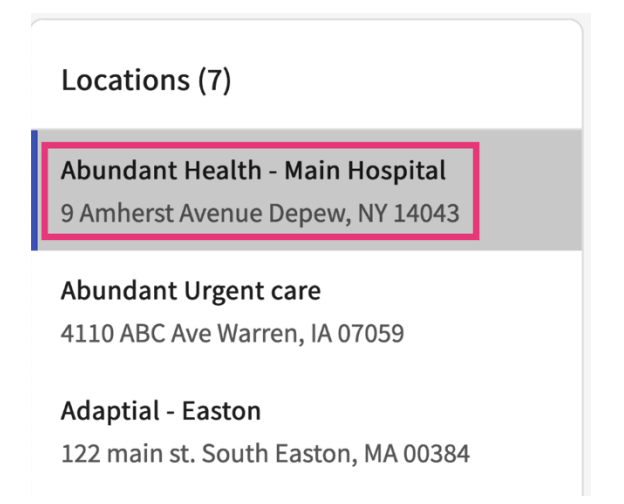

6. A drawer will open, showing you detailed information about the site. Click on the dropdown arrow of each section to view details.

a. If your program has evaluations set to be shared with you, click on the Form name to view any student completed forms.

## $\times$ Details

| Basic Information                | ^ |
|----------------------------------|---|
| Location Name:                   |   |
| Abundant Health - Main Hospital  |   |
| Location Addres:                 |   |
| 9 Amherst Avenue Depew, NY 14043 |   |
| Locations Details                | ~ |
| Notes                            | ~ |
| Documents                        | ~ |
| PTSE Information                 | ^ |
| Course Code                      |   |
| DPT 800                          |   |
| Course Name                      |   |
| Clinical Practice I*             |   |
| Setting                          |   |
| Outpatient                       |   |
| Forms                            |   |
| PT Student Evaluation of Site    |   |

- 7. An additional drawer will open showing you the form.
  - imes PT Student Evaluation of Site Form

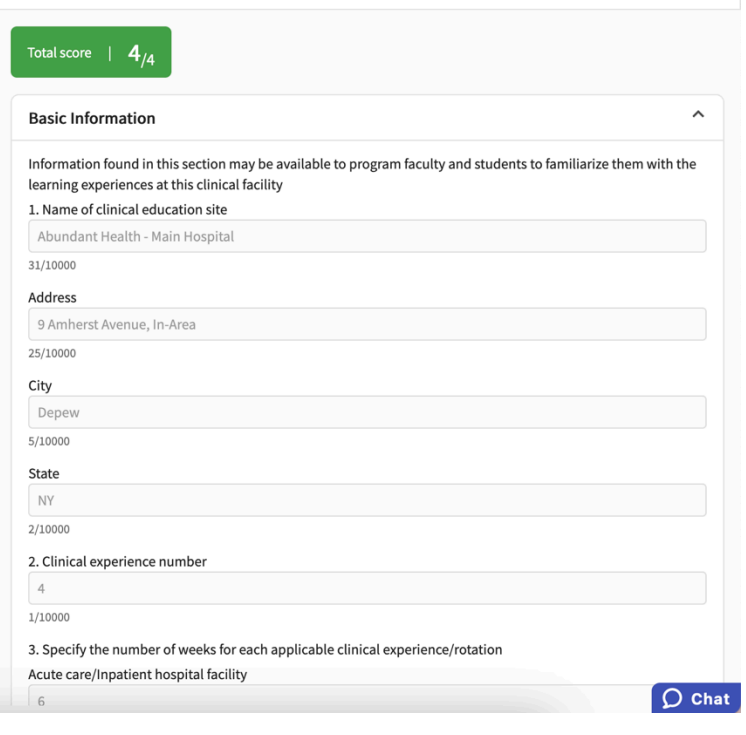